# Инструкция по перевыпуску сертификатов системы «Банк-Клиент через Интернет» АО Банк «Национальный стандарт»

Внимание! Для продления сертификата в системе «Банк-Клиент через Интернет» (далее — «система») Вам необходимо использовать интернет-браузер Microsoft Edge, Google Chrome или Яндекс.Браузер текущей версии под управлением ОС Windows версии 8.1 и выше.

В некоторых случаях, для продления сертификата, может потребоваться обновление компонентов системы, для этого воспользуйтесь «Инструкцией по обновлению компонента безопасности», размещенной на сайте Банка <u>ns-bank.ru</u> в разделе «Бизнесу»  $\rightarrow$  «Все услуги бизнесу»  $\rightarrow$  «Банк-клиент»  $\rightarrow$  «Инструкции».

1. Для перевыпуска сертификата вставьте ключевой носитель в компьютер и войдите в систему «Банк-Клиент через Интернет». В главном меню системы выберите пункт «Безопасность» → «Обновление сертификата». На открывшейся странице нажмите на ссылку <u>отправить запрос в</u> <u>АО БАНК "НАЦИОНАЛЬНЫЙ СТАНДАРТ"</u>.

| ۵          | Главная страница        | Проверка контрагента                                                                                                    |  |  |  |
|------------|-------------------------|----------------------------------------------------------------------------------------------------|--|--|--|
| ۵          | Продукты и услуги       | Обновление сертификата                                                                                                    |  |  |  |
| ₽          | Платежи в рублях        |                                                                                                    |  |  |  |
| \$         | Операции с валютой 💦    | Срок действия сертификата истекает 11.02.2023                                                                               |  |  |  |
| <b>:::</b> | Депозиты                | Для обновления сертификата за 10-15 дней до его окончания <mark> отправить запрос в АО Банк "Национальный стандарт".</mark> |  |  |  |
| 8          | Корпоративные карты     | За обновление сертификата взимается плата в соответствии с действующими тарифами банка.                                     |  |  |  |
| Ø          | Выставление счёта       |                                                                                                    |  |  |  |
|            | Заявления и документы 💙 |                                                                                                    |  |  |  |
| ٦          | Оплата сотовой связи    | Рекомендации                                                                                                    |  |  |  |
| ß          | Справочники >           | Журнал сеансов работы                                                                                                    |  |  |  |
| 5          | Безопасность >          | Обновление сертификата                                                                                                    |  |  |  |
| S          | Контакты                |                                                                                                    |  |  |  |

2. После перехода по ссылке откроется страница «Обновление сертификата» – «С посещением банка». Нажмите на кнопку "Заполнить заявление".

Удостоверяющий центр "AUTHORITY" (ЗАО "ЦЦС")

English

### Обновление сертификата

С посещением банка

Обновите сертификат, предоставив документы в банк лично:

- 1. Проверьте контактные данные.
- 2. Введите пароль для сертификата.
- 3. Распечатайте, подпишите и отправьте в банк заявление на обновление сертификата.
- 4. Сохраните обновленный сертификат.

Заполнить заявление

3. Выберите «Смарт-ключ (ГОСТ)» и нажмите кнопку «Обновить».

### Запрос на обновление сертификата

4. После ввода действующего пин-кода к ключу откроется страница с информацией о вашем текущем сертификате:

## Запрос на обновление сертификата

Владелец

CN=Test, O=OOO 'Testovyjj klient', L=Volgograd, C=RU

Удостоверяющий центр

CN=Class 2 CA, O=Center of Financial Technologies, C=RU

Серийный номер

140236963

Уникальный номер запроса

1a83e28fa8122f

Документ, на основании которого действую Устава

Необходимо указать наименование, номер и дату документа, на основании которого действует уполномоченное лицо (устав, доверенность и тп)

#### Контактные данные

Если e-mail или телефон изменились, исправьте контактные данные. На указанный e-mail будут приходить уведомления об истечении срока действия сертификата.

| E-mail      |  |
|-------------|--|
| test@key.ru |  |

Телефон 995032

Обновить сертификат

Обновить

5. Заполните поле Документ на основании которого действую в родительном падеже (номер и дата документа, на основании которого действует уполномоченное лицо, например, Устава, Свидетельства, Доверенности № и т.п). Проверьте актуальность номера телефона и адреса электронной почты (на указанный адрес придет ссылка для сохранения нового сертификата) и нажмите кнопку «Обновить сертификат». Введите действующий пин-код к ключу. В случае появление сообщения «Ключ уже существует», нажмите кнопку «Ок».

| 🕂 Компонент безопасности                                                                                                    | Закрыть 🛞             |
|----------------------------------------------------------------------------------------------------|-----------------------|
| Ключ уже существует.<br>Если соответствующий запрос на получение сертификата отпр<br>полученный сертификат не будет сохранён. Перегенерировать | авлен ранее,<br>ключ? |
| Отмена Ок                                                                                                    |                       |

6. На данном этапе создается ваш личный (секретный) ключ. Запрос на получение соответствующего ключу сертификата будет автоматически направлен в банк для подтверждения.

7. На открывшейся странице вам необходимо распечатать «Заявление на выдачу сертификата ключа проверки электронной подписи» и лично передать оригинал документа в Банк. Воспользуйтесь кнопкой «Просмотреть заявление» - «Распечатать» или сохраните заявление в формате pdf для последующей печати.

| Заявление сформировано                                                 |  |
|------------------------------------------------------------------------|--|
| Заявление №1а83е28fa8122f от 09.01.2023 на обновление<br>сертификата   |  |
| Ожидайте уведомления от банка для сохранения обновленного сертификата. |  |
| Не забудьте предоставить в банк подписанное заявление в бумажном виде. |  |
|                                                                        |  |
| Просмотреть Сохранить<br>заявление заявление                           |  |

#### Заявление на выдачу Сертификата ключа проверки электронной подписи

| Прошу Удостоверяющий цент<br>проверки электронной подпис<br>псевдоним организации). Уни  | р «AUTHORITY» создать и выдать у<br>си (Knacc 2 Сертификата) с парам<br>кальный номер запроса: 1a83e28f | уполномоченному лицу организации<br>етром Идентификатора владельца се<br>fa8122f.                            | 1 ООО 'Тестовый клиент' (наиме<br>ертификата: CN=Test, 0=000                                     | нование организации), действующ(-ему)(-е<br>'Testovyjj klient', L=Volgograd, C=RU                                            | <ul> <li>иа основании</li> <li>(ФИО \ псевдоним уполномоченного лица ор</li> </ul>                           | , Сертификат ключа<br>рганизации / наименование \                                                      |
|------------------------------------------------------------------------------------------|----------------------------------------------------------------------------------------------------|----------------------------------------------------------------------------------------------------|--------------------------------------------------------------------------------------------------|----------------------------------------------------------------------------------------------------|----------------------------------------------------------------------------------------------------|----------------------------------------------------------------------------------------------------|
| С Правилами Электронного до                                                              | окументооборота корпоративной и                                                                         | нформационной Системы «BeSafe»                                                                               | (далее – «Система «BeSafe»), к                                                                   | оторые размещены в сети Интернет на сай                                                                                      | re www.besafe.ru ознакомлены, согласны и обяз                                                                | уемся соблюдать и выполнять.                                                                           |
| Признаем, что получение док<br>уполномоченных лиц Участни<br>Электронная подпись и Серти | умента, подписанного Электронно<br>ка и заверенного печатью Участни<br>фикат ключа проверки электронн   | й подписью Участника Системы «Ве<br>ика, если документ на бумажном нос<br>ой подписи Участника созданы и ист | Safe» (далее – «Участник») юр<br>сителе должен быть заверен пе<br>пользуются в соответствии с Пр | идически эквивалентно получению докумен<br>чатью. Обязательства, предусмотренные на<br>авилани работы Удостоверяющего центра | на на бумажном носителе, подписанного собсте<br>истоящим пунктом, действительны при условии,<br>«AUTHORITY». | енноручными подписями<br>что Ключ электронной подписи,                                                 |
| Реквизиты Клиента:                                                                       |                                                                                                    |                                                                                                    |                                                                                                  |                                                                                                    |                                                                                                    |                                                                                                    |
| ФИО уполномоченного<br>лица организации                                                  | Тест                                                                                                    |                                                                                                    |                                                                                                  |                                                                                                    |                                                                                                    |                                                                                                    |
| Наименование организации                                                                 | ООО 'Тестовый клиент'                                                                                   |                                                                                                    |                                                                                                  |                                                                                                    |                                                                                                    |                                                                                                    |
| Контактный телефон                                                                       | 995032                                                                                                  |                                                                                                    |                                                                                                  |                                                                                                    |                                                                                                    |                                                                                                    |
| E-mail                                                                                   | test@test.ru                                                                                            |                                                                                                    |                                                                                                  |                                                                                                    |                                                                                                    |                                                                                                    |
| Настоящим соглашаюсь с обр<br>«AUTHORITY».<br>Признаю, что мои персональн                | аботкой своих персональных данн<br>ые данные, включенные в Сертиф                                       | ных, в том числе с использованием т<br>рикат, будут внесены Удостоверяющ                                     | технических средств, Закрытым<br>цим центром в реестр Сертифик:                                  | акционерным обществом «Центр Цифровы<br>атов. Реестр Сертификатов доступен в сети                                            | х сертификатов», а также Агентом (Доверенным<br>Интернет на сайте www.authority.ru.                          | лицом) Удостоверяющего центра                                                                          |
| Понимаю, что Удостоверяющи<br>Сертификатах персональных<br>Федерального закона от 6 апр  | ій центр обрабатывает мои персон<br>данных в реестр Сертификатов и<br>зеля 2011 года № 63-ФЗ «Об элек   | нальные данные, включенные в Серт<br>обеспечению доступа лиц к информ<br>тронной подписи».                   | тификат и размещенные в реест<br>ации, содержащейся в реестре                                    | тре Сертификатов, для выполнения обязан<br>Сертификатов с использованием сети Инте                                           | ностей по ведению реестра Сертификатов, вклю<br>рнет, которые возложены на Удостоверяющий ц                  | чению содержащихся в<br>ентр частью 2 статьи 13                                                        |
| Понимаю, что в соответствии<br>апреля 2011 года № 63-ФЗ «(                               | с пунктом 2 части 1 статьи 6 Феде<br>Об электронной подписи», являетс                                   | ерального закона от 27.07.2006 № 1<br>ся правовым основанием обработки                                       | 52-ФЗ «О персональных данны<br>моих персональных данных, вк                                      | х» выполнение Удостоверяющим центром о<br>люченных в Сертификат.                                                             | бязанностей, возложенных на него частью 2 ста                                                                | атьи 13 Федерального закона от 6                                                                       |
| Тест<br>М.П. (если применим                                                              | o)                                                                                                    | (подпись уполномоченного лица<br>организации)<br>(Ф.И.О. уполномоченного лица<br>организации)                |                                                                                                  | принято Агентом Удостоверяющего центра,<br>Акционерное общество Банк "Национальні<br>                                        | / Удостоверяющим центром:<br>ый стандарт <sup>®</sup>                                                        | _ (полное наименование)<br>_ (дата)<br>_ (подпись уполномоченного лица)<br>_ ФИО уполномоченного лица) |
|                                                                                          |                                                                                                    |                                                                                                    |                                                                                                  | м.п.                                                                                                    |                                                                                                    |                                                                                                    |
|                                                                                          | Pacheuatats                                                                                             |                                                                                                    |                                                                                                  |                                                                                                    |                                                                                                    |                                                                                                    |

8. После передачи оригинала заявления в офис, запрос будет подтвержден банком (в течение одного рабочего дня) и на указанный при запросе сертификата e-mail поступит письмо от «<u>noreply@faktura.ru</u>» с темой «Сертификат для работы в Интернет-Банке», содержащее ссылку для сохранения сертификата. При переходе по ссылке откроется страница для сохранения сертификата:

|    | Удостоверяющий центр "AUTHORITY" (ЗАО "ЦЦС")                                                                 | English                  |              |
|----|----------------------------------------------------------------------------------------------------|--------------------------|--------------|
|    | Сохранение сертификата                                                                                       |                          |              |
|    | Сохраните сертификат и предоставьте в банк акт приема-передачи:                                              | :                        |              |
|    | 1. Проверьте данные сертификата и введите пароль.                                                            |                          |              |
|    | <ol> <li>Сохраните сертификат.</li> <li>Распечатайте и подпишите акт приема-передачи сертификата.</li> </ol> |                          |              |
|    | 4. Отправьте подписанный акт приема-передачи в банк                                                          |                          |              |
|    | Сохранить сетрификат                                                                                         |                          |              |
| 9. | Вставьте смарт-ключ в компьютер и н                                                                          | ажмите кнопку «Сохранить | сертификат». |
|    | Ланные сортификата                                                                                           |                          |              |

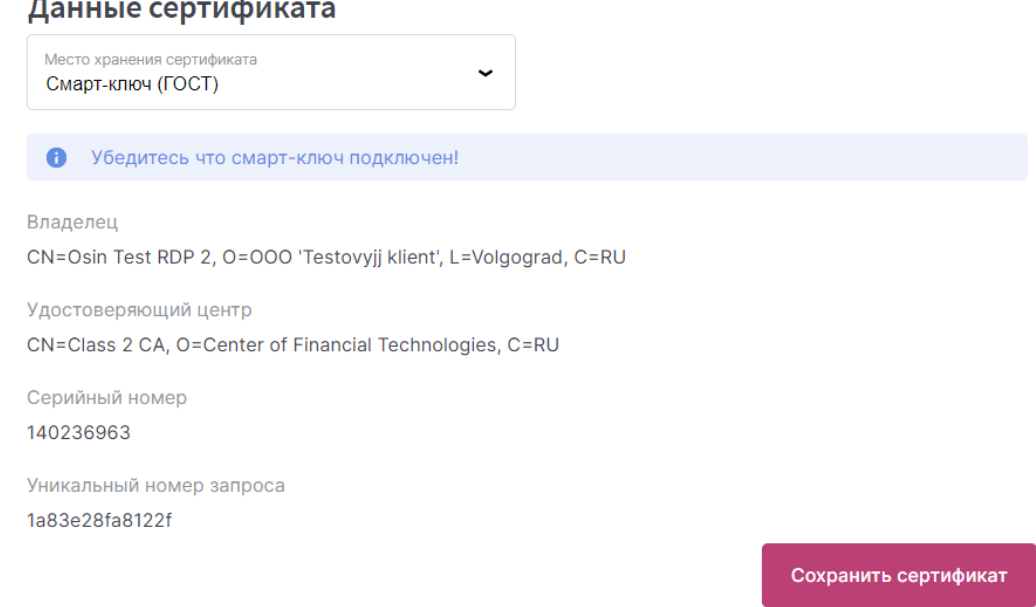

10. Проверьте что в поле "Место хранения сертификата" указано «Смарт-ключ (ГОСТ)» и нажмите кнопку «Сохранить сертификат». Введите PIN-код, если потребуется.

11. На следующем шаге появится окно с актом приема-передачи, в котором необходимо нажать кнопку «**Подписать**»:

| АКТ ПРИЕМА - ПЕРЕДАЧИ СЕРТИФИКАТА КЛЮЧА ПРОВЕРКИ                                                                                                    |                                                                                                    |  |  |  |
|----------------------------------------------------------------------------------------------------|----------------------------------------------------------------------------------------------------|--|--|--|
|                                                                                                    | электронной подписи                                                                                                    |  |  |  |
| Волгоград                                                                                                    | "09" января 2023                                                                                                    |  |  |  |
| Юридическое лицо ООО 'Тестовый клиент', именуемое в дальнейшем "Клиент", представленное своим<br>уполномоченным лицом Тест с одной стороны, и Акционерное общество Банк "Национальный<br>стандарт", именуемое в дальнейшем "Агент", в лице действующ(-его)(-ей) на основании<br>АТ 35/2018, с другой стороны, в соответствии с Правилами работы Удостоверяющего Центра «AUTHORITY»<br>составили настоящий Акт приема - передачи о следующем:                  |                                                                                                    |  |  |  |
| <ol> <li>Агент произвел идентификацию Клиента при личном присутствии (за исключением случаев идентификации<br/>клиента самим Удостоверяющим центром с использованием ПЭП ЕСИА), проверку данных Клиента,<br/>Удостоверяющий центр осуществил создание Сертификата ключа проверки электронной подписи (далее -<br/>«Сертификат») и передал 09.01.2023 Сертификат Клиенту, а Клиент принял оригинал следующего<br/>Сертификата на Ключевой носитель:</li> </ol> |                                                                                                    |  |  |  |
| Идентификатор<br>Владельца<br>сертификата                                                                                                    | CN=Test, O=OOO 'Testovyjj klient', L=Volgograd, C=RU                                                                                                    |  |  |  |
| Номер<br>Сертификата                                                                                                    | 85bd8a3                                                                                                    |  |  |  |
| Алгоритм                                                                                                    | SHA512withRSA                                                                                                    |  |  |  |
| подписи                                                                                                    |                                                                                                    |  |  |  |
| подписи<br>Заверен                                                                                                    | CN=Class 2 CA, O=Center of Financial Technologies, C=RU                                                                                                    |  |  |  |
| подписи<br>Заверен<br>Годен с                                                                                                    | CN=Class 2 CA, O=Center of Financial Technologies, C=RU<br>09-01-2023                                                                                                    |  |  |  |
| подписи<br>Заверен<br>Годен с<br>Годен до                                                                                                    | CN=Class 2 CA, O=Center of Financial Technologies, C=RU<br>09-01-2023<br>09-01-2024                                                                                                    |  |  |  |
| подписи<br>Заверен<br>Годен с<br>Годен до<br>Алгоритм<br>Ключа<br>проверки<br>электронной<br>подписи                                                                                                    | CN=Class 2 CA, O=Center of Financial Technologies, C=RU         09-01-2023         09-01-2024         ГОСТ Р 34.10-2012 для ключей длины 512 бит                                                                                                    |  |  |  |
| подписи<br>Заверен<br>Годен с<br>Годен до<br>Алгоритм<br>Ключа<br>проверки<br>электронной<br>подписи<br>Ключ проверки<br>электронной<br>подписи                                                                                                    | СN=Class 2 CA, O=Center of Financial Technologies, C=RU<br>09-01-2023<br>09-01-2024<br>ГОСТ Р 34.10-2012 для ключей длины 512 бит<br>04 81 80 0e 7a 75 2c 8d cf e2 ea ec a5 a8 cf c1 77 2c 54 d5 55 7e 05 33 8b a6 b3 20 d1 93 95 91 ed 3<br>22 57 bc 1b 70 5a c9 21 f6 c6 41 1d 65 fc 06 98 d3 9f 0b 5d 32 29 35 0d 8b b7 9b 7f 73 93 ba 22 5e 5<br>76 3e ee f6 2c 51 59 7d 76 72 35 1a 9b 66 78 2a f8 71 83 1d a7 87 b4 f5 66 df 1e 4b e8 31 49 0b fa 85<br>be f3 9c f2 d4 bb 87 92 ee ac de c8 49 68 47 ef b8 54 19 82 b8 85 d0 61 10 fb 62 8e 29                                                                          |  |  |  |
| подписи<br>Заверен<br>Годен с<br>Годен до<br>Алгоритм<br>Ключа<br>проверки<br>электронной<br>подписи<br>Ключ проверки<br>электронной<br>подписи                                                                                                    | СN=Class 2 CA, O=Center of Financial Technologies, C=RU<br>09-01-2023<br>09-01-2024<br>ГОСТ Р 34.10-2012 для ключей длины 512 бит<br>04 81 80 0e 7a 75 2c 8d cf e2 ea ec a5 a8 cf c1 77 2c 54 d5 55 7e 05 33 8b a6 b3 20 d1 93 95 91 ed 3-<br>22 57 bc 1b 70 5a c9 21 f6 c6 41 1d 65 fc 06 98 d3 9f 0b 5d 32 29 35 0d 8b b7 9b 7f 73 93 ba 22 5e 5<br>76 3e ee f6 2c 51 59 7d 76 72 35 1a 9b 66 78 2a f8 71 83 1d a7 87 b4 f5 66 df 1e 4b e8 31 49 0b fa 85<br>be f3 9c f2 d4 bb 87 92 ee ac de c8 49 68 47 ef b8 54 19 82 b8 85 d0 61 10 fb 62 8e 29<br>санием проверьте данные документа и содержимое прикрепленных файлов. |  |  |  |

12. После подписи акта автоматически запустится процедура сохранения сертификата. В случае успешного сохранения сертификата появится окно:

| Закрыть 🚫                                 |
|-------------------------------------------|
| Сертификат успешно сохранен на смарт-ключ |
| Ок                                        |

13. Распечатайте в двух экземплярах акт приема-передачи, воспользовавшись кнопкой «Просмотреть акт» или сохраните акт в формате pdf для последующей печати. На актах ставится подпись владельца сертификата. Передайте в банк оригинал Акта приема-передачи.

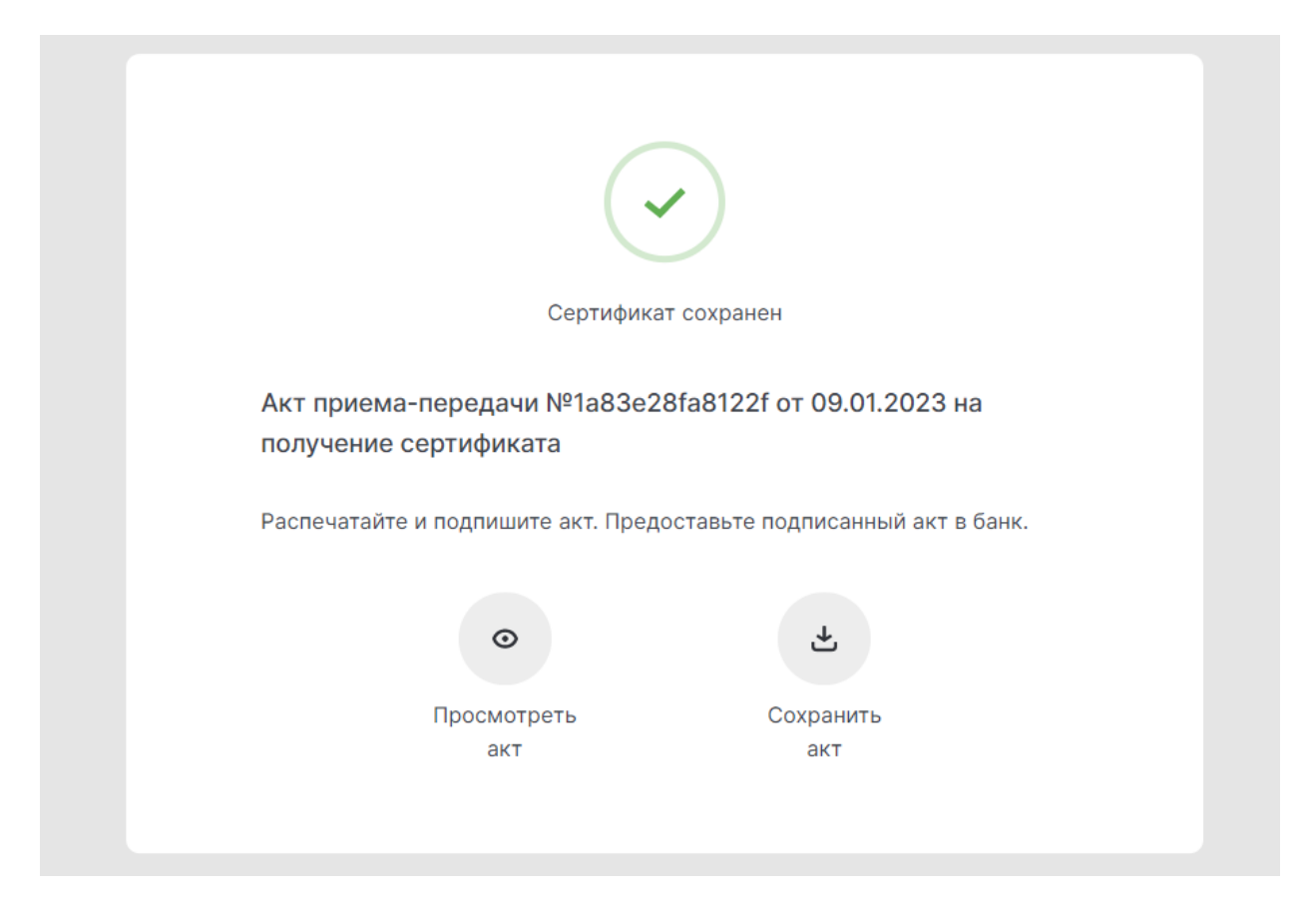

14. Зайдите в систему и проверьте срок действия сертификата в разделе «Безопасность» → «Обновление сертификата».

| ≡  |                         | а Били<br>Национальный<br>станабот                                                                 | ООО "Тестовый клиент" | ~ |
|----|-------------------------|----------------------------------------------------------------------------------------------------|-----------------------|---|
| ۵  | Главная страница        | Проверка контрагента                                                                               |                       |   |
| ۵  | Продукты и услуги       | Обновление сертификата                                                                             |                       |   |
| ₽  | Платежи в рублях        |                                                                                                    |                       |   |
| \$ | Операции с валютой >    | Срок действия сертификата истекает 27.06.2023                                                      |                       |   |
|    | Депозиты                | Для обновления сертификата за 10-15 дней до его окончания отправить запрос в АО Банк "Национальный | і стандарт".          |   |
| 8  | Корпоративные карты     | За обновление сертификата взимается плата в соответствии с действующими тарифами банка.            |                       |   |
| 8  | Выставление счёта       |                                                                                                    |                       |   |
| ū  | Заявления и документы 💙 |                                                                                                    |                       |   |
| 0  | Оплата сотовой связи    |                                                                                                    |                       |   |
| Ē  | Справочники >           |                                                                                                    |                       |   |
| 6  | Безопасность >          |                                                                                                    |                       |   |
| S  | Контакты                |                                                                                                    |                       |   |